# 微专业报名操作流程

#### 一、登录教务网络管理系统

登录教务网络管理系统网址:

http://jwxt.sntcm.edu.cn/jwweb/

输入账号 (学号)、密码、验证码登录

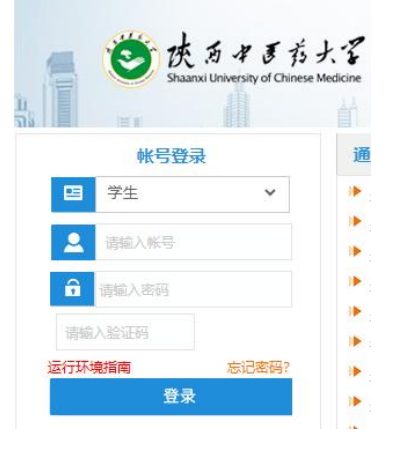

### 二、查找辅修报名路径

在页面左侧栏目中选择学生学籍,选择 · 学籍档案, 点击辅修报名, 在右侧将显示本学期所有可辅修专业。

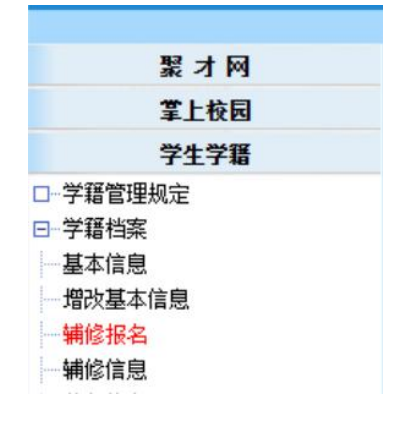

#### 三、辅修报名

页面右侧显示为本学期所有开设的微专业,点击微专业

名称即可查看该专业开设的所有课程。

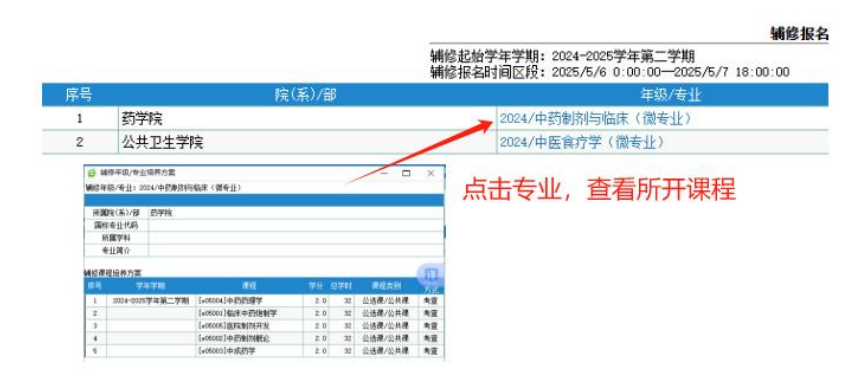

在确定报名某微专业后,在页面上所显示的微专业后选择"报名"即可。

| 辅修报名                                                              |      |    |
|-------------------------------------------------------------------|------|----|
| 学年学期: 2024-2025学年第二学期<br>时间区段: 2025/5/6 0:00:00—2025/5/7 18:00:00 |      |    |
| 年级/专业                                                             | 所属学科 | 状态 |
| 2024/中药制剂与临床(微专业)                                                 |      | 报名 |
| 2024/中医食疗学(微专业)                                                   |      | 报名 |

## 四、报名结果查询

报名后显示为"已受理",既报名完成。经学校审核后, 左侧栏目"辅修信息"中课程可查看辅修结果,及报名成功。

| 聚才网     |                                                 |
|---------|-------------------------------------------------|
| 掌上校园    | 辅修年级/专业: 2024/中药制剂与临床(微专业)                      |
| 学生学籍    | 辅修起始学年学期: 2024-2025学年第二学期<br>辅修报名时间: 2025-05-07 |
| □学籍管理规定 |                                                 |
| □ 学籍档案  |                                                 |
| 基本信息    |                                                 |
| 一增改基本信息 |                                                 |
|         |                                                 |
|         |                                                 |